ETAS

## How to get at the address of a variable in INTECRIO

**?** Question:

- How to get at the address of a variable in INTECRIO
- Where can I see the address of a local variable
- At which address is a certain signal stored

Answer:

- The address information is available on tab Signals
- Example:
  - In INTECRIO: In Workspace view > Hardware > Hardware Systems > ES900 : ES900 > ES910 : ES 910 (E-Target): Click with right mouse button on ETK\_Bypass > Open...

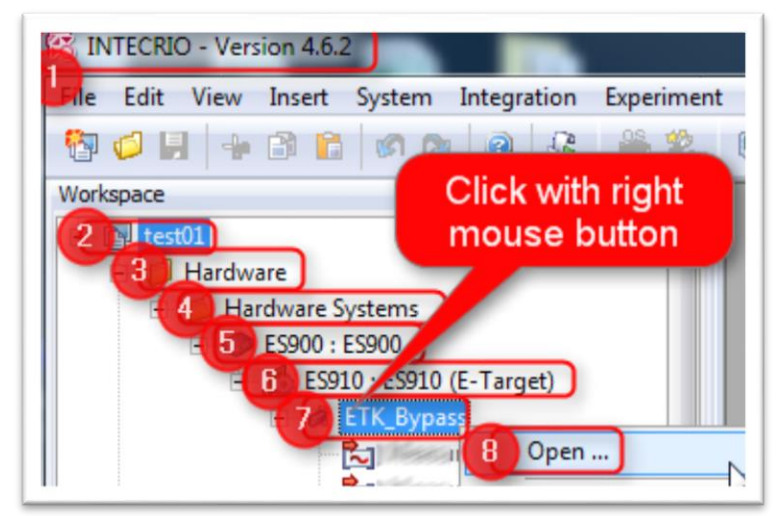

- In dialog ETK\_Bypass: In panel Raster > Click on raster
- In panel Available Signals: Drag and drop the according signal to panel Selected Signals

2017-09-18

<sup>©</sup> ETAS GmbH 2017. All rights reserved, also regarding any disposal, exploitation, reproduction, editing, distribution, as well as in the event of applications for industrial property rights.

## DRIVING EMBEDDED EXCELLENCE

| aster                                                                                                    | Selected Signals  |                                   | S (S)              |
|----------------------------------------------------------------------------------------------------|-------------------|-----------------------------------|--------------------|
| 2 Basters / Signal groups                                                                                                    | Location          | Signal                            |                    |
| 3 Measure_R01_receive_from_ECU (1 Signal)                                                                                                    |                   |                                   | 7                  |
| Newson (192) and an (292)                                                                                                    | = intern          | Active_B_01_Dista                 | ab_Fkt             |
| 122 Meanwer 2007 and an 1222                                                                                                    |                   | -                                 | 1                  |
| And the second state of the second state of th |                   |                                   |                    |
| A CONTRACTORY STATE STATE STATE                                                                                                    |                   |                                   |                    |
| 222 1999 1997 1997 2009 2009 1997 1997 1997 1997 1997 1997 1997 1                                                                                                    | 4                 |                                   | Drag and 💧         |
| A MASSING MIN MASSING MAR ST I                                                                                                    | -                 | 0%                                | Drop               |
|                                                                                                    | i                 |                                   |                    |
| ignal Hierarchy                                                                                                    | Available Signals |                                   |                    |
| • 🌀 · ····                                                                                                    | Location          | Signal                            |                    |
|                                                                                                    |                   |                                   |                    |
|                                                                                                    | intern            | Active B UI Dista                 | ab_Fkt             |
|                                                                                                    | (Table)           | 10111 9 9 9 900<br>10111 2 10 100 | ester and a second |
|                                                                                                    | rise              | 4948 9 3 3 4                      | 880588             |
|                                                                                                    | rtiest.           | Antone of Stational               | e sin              |
|                                                                                                    |                   |                                   | alacter 1996       |

 Switch to tab Signals > In column Name: Look for the selected signal > In column Signal Address: see the address

| Device     | Group       | Direction | Name        | Signal Type | Unit | Formula    | Min | Max | Init Value | Signal Data<br>Type | Signal<br>Address<br>[hex] |
|------------|-------------|-----------|-------------|-------------|------|------------|-----|-----|------------|---------------------|----------------------------|
| ETK_Bypass | Measure_R01 | receive 2 | Active_B_01 | udisc       |      | f(phys) := |     |     | 0          | uint8               | 0x3F8092                   |
|            |             |           |             |             |      |            |     |     |            |                     |                            |

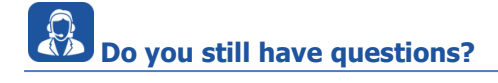

- You will find further FAQ here: www.etas.com/en/faq
- Please feel free to contact our Support Center, if you have further questions.
- Here you can find all information: http://www.etas.com/en/hotlines.php

This information (here referred to as "FAQ") is provided without any (express or implied) warranty, guarantee or commitment regarding completeness or accuracy. Except in cases of willful damage, ETAS shall not be liable for losses and damages which may occur or result from the use of this information (including indirect, special or consequential damages).

2017-09-18

<sup>©</sup> ETAS GmbH 2017. All rights reserved, also regarding any disposal, exploitation, reproduction, editing, distribution, as well as in the event of applications for industrial property rights.